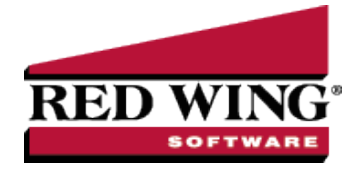

## Refund Received from Vendor

Document #: 3173 Product: CenterPoint<sup>®</sup> Accounting

Follow the steps outlined below if a vendor sends you a refund for a credit balance they've been carrying. This process assumes that the vendor originally issued a credit memo, which you have already entered into CenterPoint. The refund will transfer to the bank reconciliation as a negative check (same affect as a deposit).

## Process Refund Received from Vendor

The payment transaction will zero the vendor's balance and increase the balance of the bank account by the amount of the refund.

1. Select **Processes > Purchases > Payments**.

| Payments                    |                 |                 |            |                 |        |                |            |                | ×             |
|-----------------------------|-----------------|-----------------|------------|-----------------|--------|----------------|------------|----------------|---------------|
| Company Alpine Sport        | s               |                 |            |                 | P      | Current E      | latch No E | Batch          | P             |
| Bank Account Cash in Ban    | k - Checking    |                 |            |                 | P      | Current Bal    | ance       | \$0.00         |               |
| Pay To The Order Of         | Pro Cast Supple | es .            |            |                 | P      | <del>2</del> 5 | Sequence   | Payments 🔎     | ]             |
| Pay To The Order Of Address | Business Addres | s               |            |                 | [      | D Check        | (Number    | ۲o Cast Refund |               |
|                             |                 |                 |            |                 |        |                | Date       | 03/03/2011 臣   |               |
|                             | Red Wing, MN    | 55066           |            |                 |        |                | Amount     | þ.00           | ]             |
|                             |                 |                 |            |                 |        |                |            |                |               |
|                             |                 |                 |            |                 |        |                |            |                |               |
| Memo Line 1                 |                 |                 |            |                 | Line 2 |                |            |                |               |
| Apply To Open Invoices      | -\$500.00       |                 |            |                 |        |                |            |                |               |
| Account                     |                 | Invoice / Ref # | Quantity 1 | Unit of Measure |        | Amount         |            | Notation       | Unit Cost     |
| Accounts Payable - Trade    |                 |                 |            |                 | •      | \$ -500.00     | Detail     |                | 0.00          |
| g Cash in Bank - Checking   |                 |                 | 0          |                 |        | \$ 500.00      | Detail     |                |               |
|                             |                 | 1               |            |                 |        |                | 1          |                |               |
|                             |                 |                 |            |                 |        |                |            |                |               |
|                             |                 |                 |            |                 |        |                |            |                |               |
| •                           |                 |                 | m          |                 |        |                |            |                | •             |
| 襑 🍛 🖉                       |                 |                 |            |                 |        |                | Tota       | \$0.00         | Adjust Amount |
| Save Clear                  | Recall          | Recurring Opti  | ons 🔻      |                 |        |                |            |                | Close 🕜       |

- 2. Select the appropriate vendor in **Pay To The Order Of**.
- 3. In the Check Number field, specify either a description of the refund or the vendor's check number.
- 4. Specify the Date the refund was received. Leave the Amount at zero.
- 5. Click on the Apply To Open Invoices button.

|                              | Vendor Pro    | Cast Supplies |                            |       |             |                       |                   |                              |          |
|------------------------------|---------------|---------------|----------------------------|-------|-------------|-----------------------|-------------------|------------------------------|----------|
| Paymen                       | Amount        | 0.00          | Apply                      |       |             |                       |                   |                              |          |
| Invoice<br>Date              | Referenc<br># | Amount Due    | Payment<br>Amount          | Pay   | Due<br>Date | Discount<br>Available | Discount Taken    | Amount Due<br>After Discount | Discou   |
| ÷ 10/15/10                   | 000017        | \$ 0.00       | \$ -500.00                 | 1     | 12/14/1     | \$ 0.00               | \$ 0.00           | \$ -500.00                   | 10/15/10 |
|                              |               |               |                            |       |             |                       |                   |                              |          |
| 4                            |               |               |                            |       |             |                       |                   |                              |          |
| <<br>Over Payment            |               |               | III                        | Taken |             |                       |                   | ntel Dure                    | 0.03     |
| <<br>Over Payment<br>Account |               |               | III<br>Discounts<br>Accour | Taken |             |                       | T.<br>7) Total To | otal Due                     | \$0.0    |

Red Wing Software • support@redwingsoftware.com • www.redwingsoftware.com • 800-732-9464

- 6. Select the Pay box for the credit the refund check was received for. Click OK.
- 7. In the second row of the grid, select the bank/checking account in the **Account** field.
- 8. Specify the **Amount** of the refund received. This should be a positive number, offsetting the credit on the first row.
- 9. Click the **Print** button and verify that the Print Check check box is <u>not</u> selected.

Note: If you want to attach a document to this transaction, see the <u>Attach Documents to Transactions</u> topic for detailed information.

10. Click Save.